## Checking Graduation Assessment Scores In MyEd (by student)

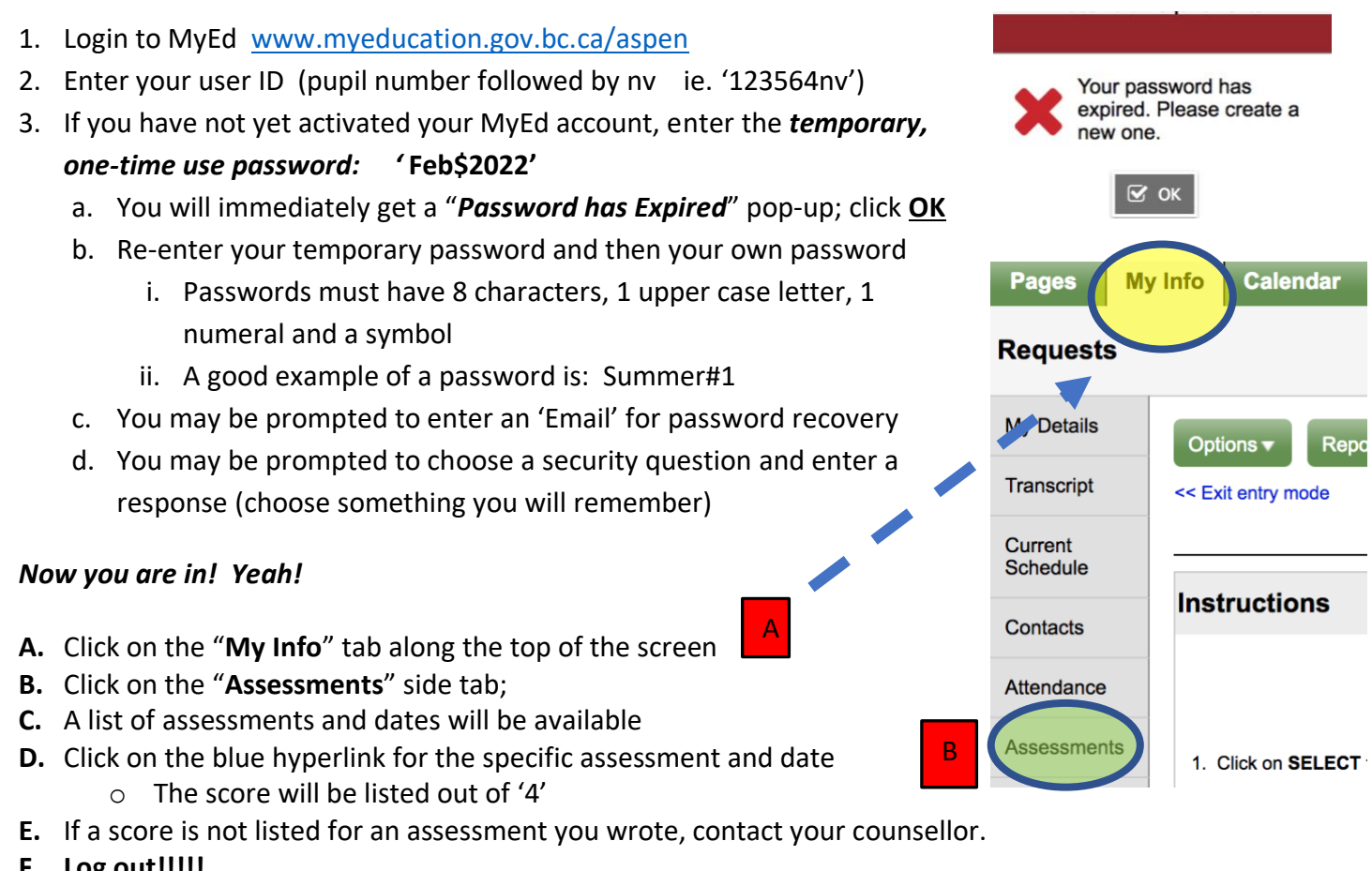

F. Log out!!!!!

| В | Details                | Options - Reports - Help - Search on Date | a-z                                  |
|---|------------------------|-------------------------------------------|--------------------------------------|
|   | Contacts               |                                           |                                      |
|   | Daily<br>Attendance    |                                           |                                      |
|   | Transcript             | Date                                      | AssessmentDef > Name                 |
|   | Assessments<br>Details | 1/17/2022                                 | Évaluation de littératie – Immersion |
|   | Schedule               | □ <u>4/12/2021</u> C                      | Graduation Numeracy Assessment 1     |
|   |                        | 1/21/2020                                 | Graduation Literacy Assessment 10    |
|   | Membership             | 2/15/2017                                 | BC - FSA Grade 7                     |
|   | Transactions           | □ 2/15/2017                               | BC - FSA Grade 7                     |